# G-ZERO 4th Axis Continuous for Mills (WRAP)

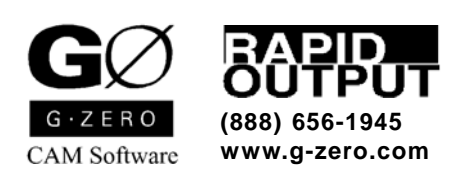

Copyright @ 1990-2005 by Rapid Output Co.  $% \ensuremath{\mathsf{All}}$  Rights Reserved.

# **Contents**

| ntroduction      | 3 |
|------------------|---|
| Additional Notes | 3 |
| Vrap Normal      | 5 |
| Description      | 5 |
| Format           | 5 |
| To Use           | 5 |
| Examples         | б |
| rap Control      | 8 |
| Description      | 8 |
| Format           | 8 |
| To Use           | 8 |
| Example          | 9 |
| Vrap Locked1     | 0 |
| Description1     | 0 |
| Format           | 0 |
| To Use           | 0 |
| Example 1        | 1 |

### Introduction

G-ZERO 4th Axis Continuous (WRAP) is a G-ZERO Mill option that transfers part geometry called out "in the flat to a cylinder. This makes programming easier since you can think of programming in a flat surface, and let G-ZERO wrap it to the part cylinder.

Please note: Your Post Processor must be customized for WRAP before using. If you do not have WRAP, contact your dealer or Rapid Output for purchasing information.

The G-ZERO Mill 4th Axis Continuous option offers you three types of Wraps (optional parameters are enclosed in [brackets]):

- Normal Wrap: Wraps around 4th axis. %WRAP [Y] [RAD#] [STP#] [ZC#] [FF#]
- Wrap Control: Defines part wall for simultaneous XYZA (or XYZB) motions.
  %WRAP CONTROL STP#

also requires (after control curve is defined):

%WRAP [Y] [RAD#] [STP#] [ZC#] [FF#] [CUTRAD#] [SKIPLINE]

• Wrap Locked: Projects onto cylinder without 4th axis motion.

#### %WRAP [Y] RAD# STP# LOCK# [ZC#] [CUTRAD#]

Here are the major differences between these three options:

|         | WRAP                       | AXIS<br>MOTION                | LOCKED<br>AXIS | Description                                                                        |
|---------|----------------------------|-------------------------------|----------------|------------------------------------------------------------------------------------|
| NODMAL  | Х                          | Y, A<br>(or Y, B)             | Х              | Tool center is always tangent to inner cylinder.                                   |
| NORWAL  | Y                          | X, A<br>(or Y, B)             | Y              | Tool perpendicular to cylinder.                                                    |
| CONTROL | (Set by<br>Normal<br>wrap) | X, Y, Z, A<br>(or X, Y, Z, B) | None           | Tool edge is always tangent to inner cylinder.<br>Walls perpendicular to cylinder. |
| LOCKED  | Х                          | X, Y, Z                       | A<br>(or B)    | Tool can go anywhere.                                                              |
|         | Y                          | X, Y, Z                       | A<br>(or B)    | Walls parallel to each other.                                                      |

<u>Note</u>: Axis motion A and axis motion B refer to 4th axis motion around the X or Y axes depending on how it is set up on your CNC.

### **Additional Notes**

| СОМР        | When programming the COMP command, you must answer the climb/conventional prompt with a 1 (climb), 2 (conventional), or 0 (centerline). Do <u>not</u> use 41 (G41) or 42 (G42) your CNCs can't handle Y-axis cutter comp!                                                                                                    |
|-------------|----------------------------------------------------------------------------------------------------|
| Degrees     | To program in degrees, omit RAD parameter<br><i>Example:</i> %WRAP STP.05                                                                                                    |
| Feed factor | <b>Degrees per minute (dpm):</b> When the CNC's 4th axis requires "degrees per minute," you may need each F (feed) code to be multiplied by a special multiplier (wrap feed factor). Enter this number in the FF section of the WRAP line. Example: if your CNC needs to feed 5.73 times faster in A axis than it does in X axis, your WRAP line should include FF5.73, such a in this case: %WRAP Y RAD1.3 STP.05 ZC0 FF5.73 (Default: the default wrap feed factor (FF) is 1. |

Post processor: use #5 (wrap feedrate) in section 3054 in your post.

**Inches per minute (ipm):** When the CNC's 4th axis requires "inches per minute," you can omit the FF section of the WRAP line. Post processor: use #3 (standard feedrate) in section 3054 in your post.

# **%WRAP** For Owners of G-ZERO 4-Axis View Option: Place %WRAP [ZC#] or %WRAP Y [ZC#] just before the Material command to draw a cylindrical stock. Note 1: When using WRAP X, you must give non-zero values for xmin and xmax in MAT'L command. XMIN usually controlls part radius. Note 2: When using WRAP Y, you must give non-zero values for ymin and ymax in MAT'L command. YMIN usually controlls part radius. Note 3: %ZTOP is ignored when you use WRAP with 4-Axis View option.

**Customize axis** If your CNC needs A axis instead of B axis (or vice versa), fax your Post Processor changes to: Rapid Output, Technical Support, 888-656-1945 or email to support@g-zero.com.

# Wrap Normal

**Description** %WRAP X: (default) Wrap restrains X axis movement and maps the X to the 4th axis (A axis). The axes that perform the motions are Y and A.

%WRAP Y: Wrap restrains Y axis movement and maps the Y to the 4th axis (B axis). The axes that perform the motions are X and B.

Tool is perpendicular to the part cylinder.

#### **Format** %WRAP [Y] [RAD#] [STP#] [ZC#] [FF#] [CUTRAD#] [SKIPLINE]

- %WRAP: reserved word that tells CNCs that the current line is a machine readable Wrap command.
- Y: Y axis is the locked axis, and A axis wraps around the X axis. If this character is omitted, it is assumes that X axis is the locked axis, and B axis wraps around the Y axis.
- RAD: radius of the part cylinder.
- STP: tool's stepover amount. Arcs are broken into steps with this STP.
- ZC: Z value for the center of the cylinder.
- FF: wrap feed factor. Default value is 1.

The next two are only used after a control curve has been defined (See WRAP CONTROL)

- CUTRAD: drives tool bottom along this radius, instead of cylinder radius.
- SKIPLINE: shortens g-code output, by breaking only arcs (not lines) into points.

# **To Use**1. Type the WRAP comment in your source program before the MAT'L command.*Example:* %WRAP RAD1.3 STP.05 ZC0

- 2. Program the MAT'L command.
- 3. Program the TOOL command.
- 4. Program the MILL command. You have two options:
  - <u>If Z0 = center of the cylinder</u>: Mill zrapid1.3 zcut1 zrapid = cylinder radius (1.2) + safe value (.1) depth of cut (zcut) = inner radius (1)
  - If Z0 = edge (top) of the cylinder:
    - Mill zrapid.1 zcut-.2 zrapid = safe value (.1) depth of cut (zcut) = negative depth of cut (-.2)
- 5. Program the contour in XY (inches).
- 6. Cancel WRAP effect by typing: %WRAP OFF

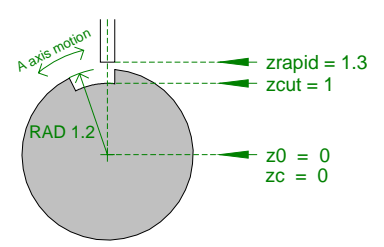

Z0 = center of the cylinder

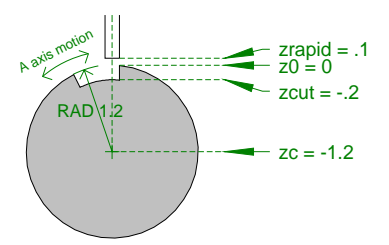

 $\underline{Z0} = edge of the cylinder$ 

### **Examples**

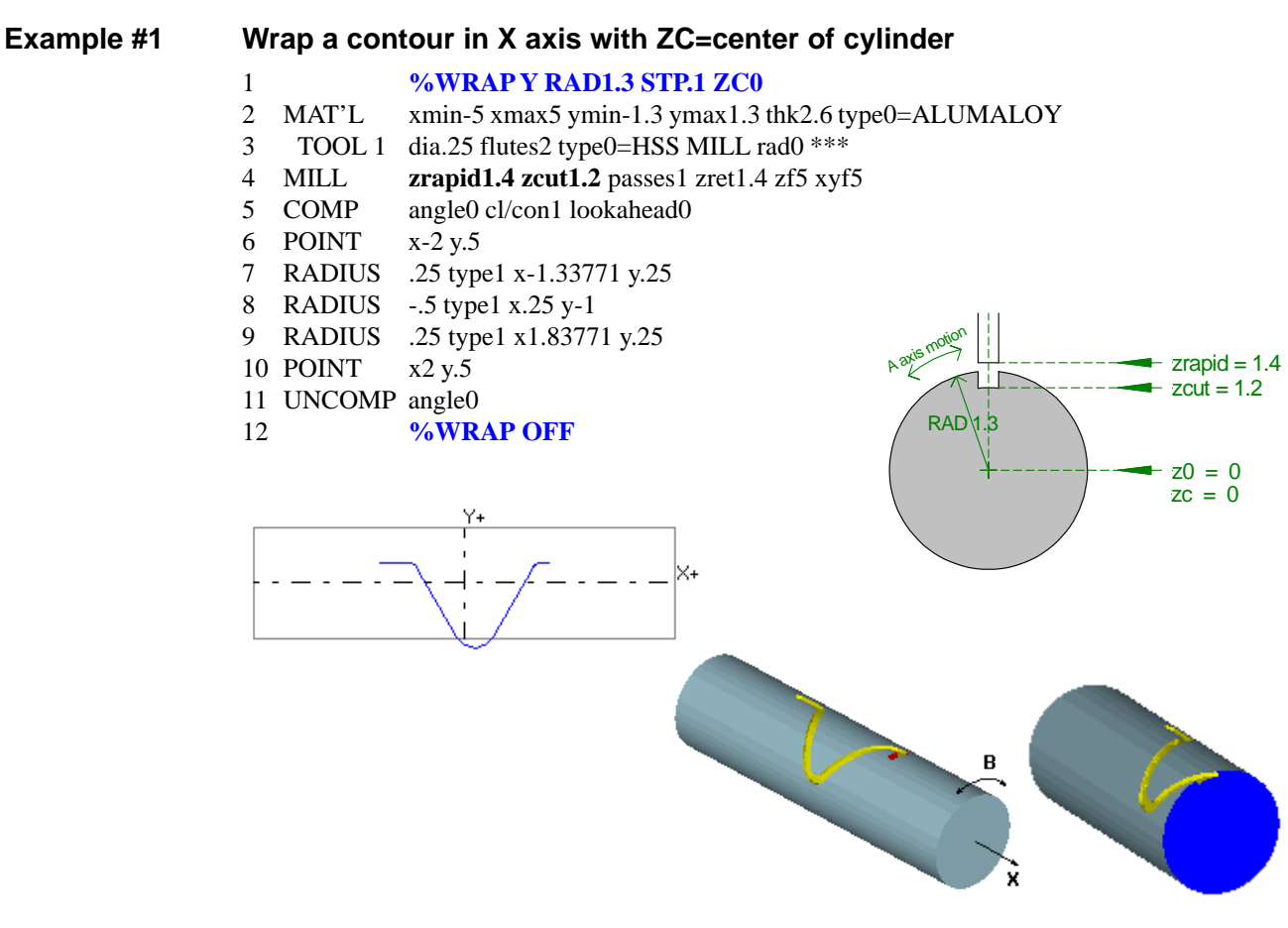

Example #2

#### Wrap a contour in X axis with ZC=surface of cylinder

#### %WRAPY RAD1.3 STP.1 ZC-1.3

- 2 MAT'L xmin-5 xmax5 ymin-1.3 ymax1.3 thk2.6 type0=ALUMALOY
- 3 TOOL 1 dia.25 flutes2 type0=HSS MILL rad0 \*\*\*
- 4 MILL zrapid.1 zcut-.1 passes1 zret.1 zf5 xyf5
- 5 COMP angle0 cl/con1 lookahead0
- 6 POINT x-2 y.5

1

- 7 RADIUS .25 type1 x-1.33771 y.25
- 8 RADIUS -.5 type1 x.25 y-1
- 9 RADIUS .25 type1 x1.83771 y.25
- 10 POINT x2 y.5
- 11 UNCOMP angle0
- 12 **%WRAP OFF**

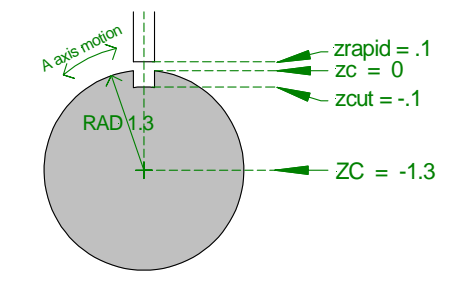

#### Example #3 Wrap a contour in Y axis 1

2

3

Example #4

#### %WRAP RAD1.3 STP.1 ZC0

- MAT'L xmin-1.3 xmax1.3 ymin-4 ymax4 thk2.6 type0=ALUMALOY
- TOOL 1 dia.25 flutes2 type0=HSS MILL rad0 \*\*\*
- 4 MILL zrapid1.4 zcut.8 passes1 zret1.4 zf5 xyf5
- 5 COMP angle0 cl/con1 lookahead0
- 6 POINT x.5 y-3
- RADIUS -.5 type1 x.5 y-2 7
- RADIUS .5 type1 x-.5 y.25 8
- 9 RADIUS -.5 type1 x.5 y2
- 10 POINT x.5 y3

Pocket with island

- 11 UNCOMP angle0
- %WRAP OFF 12

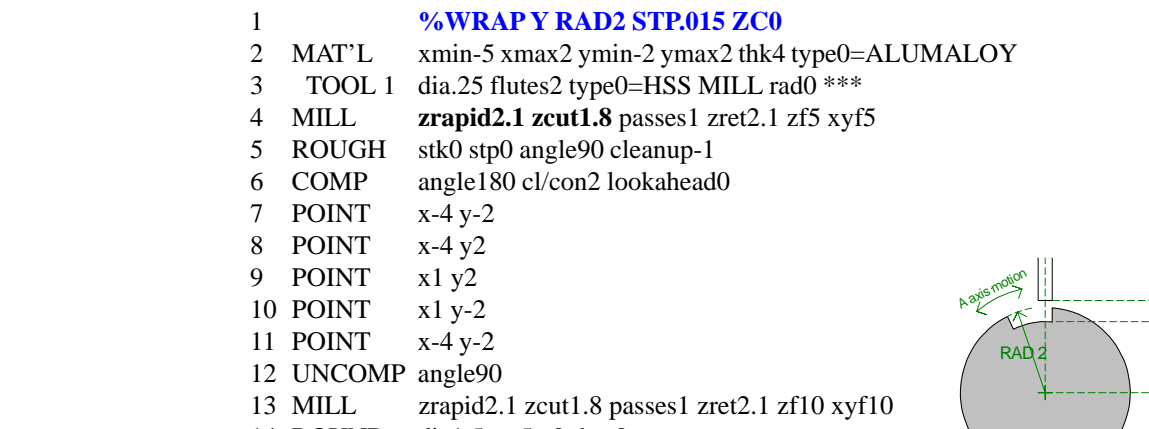

- dia1.5 x-.5 y0 thru0 14 ROUND
- 15 ROUGH stk0 stp0 angle90 cleanup-1
- %WRAP OFF 16

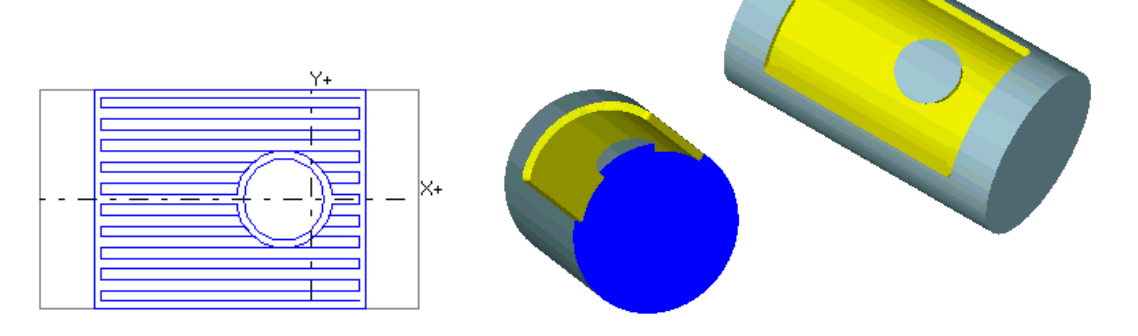

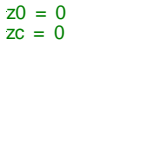

zrapid = 2.1

zcut = 1.8

Y+

Xч

# Wrap Control

### **Description**

One of the main differences between the Wrap Control and the other two types (normal and locked) is that wrap control sets a contour called the control curve. The actual cut is then done with a normal wrap command.

All the axes perform motions: X, Y, Z, A (or B). The tool edge is always tangent to the inner cylinder; the walls are perpendicular to the cylinder.

#### Format %WRAP CONTROL [STP#]

- %WRAP CONTROL: reserved word that tells CNCs that the current line is a machine readable Wrap Control command.
- STP: tool's stepover amount. Arcs are broken into steps with this STP.

To Use

1. Type the basic WRAP comment in your source program before the MAT'L command. *Example 1:* %WRAP ZC-1.2

Example 2: %WRAP Y ZCO

- 2. Program the MAT'L command.
- 3. Program the TOOL command.
- 4. Type the WRAP CONTROL comment line. *Example:* %WRAP CONTROL STP.05
- 5. Define control curve.

٠

6. Type the Normal WRAP comment line.

*Note: RAD value controls the depth of cut ( zcut value from Mill command is ignored) Example:* %WRAPY RAD1 STP.015 ZC0

- 7. Program the MILL command. You have two options:
  - <u>If Z0 = center of the cylinder</u>: Mill zrapid1.3 zrapid = cylinder radius (1.2) + safe value (.1) (Note that zcut value is ignored; depth is controlled by WRAP's RAD)
    - <u>If Z0 = edge of the cylinder</u>: Mill zrapid.1 zrapid = safe value (.1) (Note that zcut value is ignored; depth is controlled by WRAP's RAD)

#### 8. Program geometry for actual cut in XY (inches).

9. Cancel WRAP effect by typing: % WRAP OFF

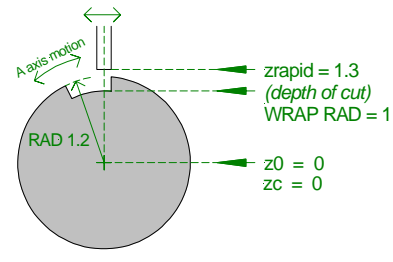

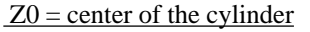

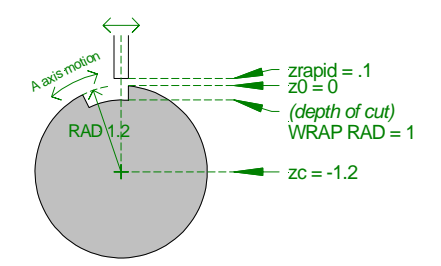

Z0 = edge of the cylinder

### Example

| Exampl | e #1 |
|--------|------|
|--------|------|

| Pc                                           | ocket                                              |                                                                                                    |                                                                                                    |
|----------------------------------------------|----------------------------------------------------|----------------------------------------------------------------------------------------------------|----------------------------------------------------------------------------------------------------|
| 1<br>2<br>3<br>4                             | MAT'L<br>TOOL 1                                    | %WRAP Y ZC0<br>xmin-5 xmax2 ymin-2 ymax2 thk4 type0=AI<br>dia.25 flutes2 type0=HSS MILL rad0 *** %<br>%WRAP CONTROL STP.05                                                                                                 | LUMALOY<br>#TL=1                                                                                                    |
| 5<br>6<br>7<br>8<br>9<br>10<br>11<br>12      | COMP<br>POINT<br>POINT<br>POINT<br>POINT<br>UNCOMP | COLOR 4<br>angle180 cl/con0 lookahead0<br>x-4 y-1<br>x-4 y1<br>x1 y1<br>x1 y1<br>x-4 y-1<br>angle90                                                                                                    | Defines control curve (wall<br>contour) at which we want the<br>tool to step over.<br>Control curve should not be in<br>COMP unless we use a cl/con of<br>0 to drive the tool down the<br>center. No tool radius offset.                                 |
| 13<br>14<br>15<br>16<br>17<br>18<br>19<br>20 | MILL<br>ROUGH<br>COMP<br>REPEAT<br>ROUGH           | %WRAP Y <b>RAD1.5</b> STP.015 ZC0<br>COLOR 1<br>zrapid2.1 zcut1.5 passes1 zret2.1 zf5 xyf5<br>stk0 stp70 angle90 cleanup-1<br>angle180 cl/con2 lookahead0<br>from7 thru12 ***<br>stk0 stp70 angle90 cleanup-1<br>%WRAP OFF | Defines actual cutting.<br>Cutter path should be defined without<br>stock to cut the tappered walls.<br>Adjust the cutter COMP using cl/con<br>of 1 or 2.<br>RAD (from %WRAP) controls the<br>depth of cut. (zcut value from MILL<br>command is ignored) |

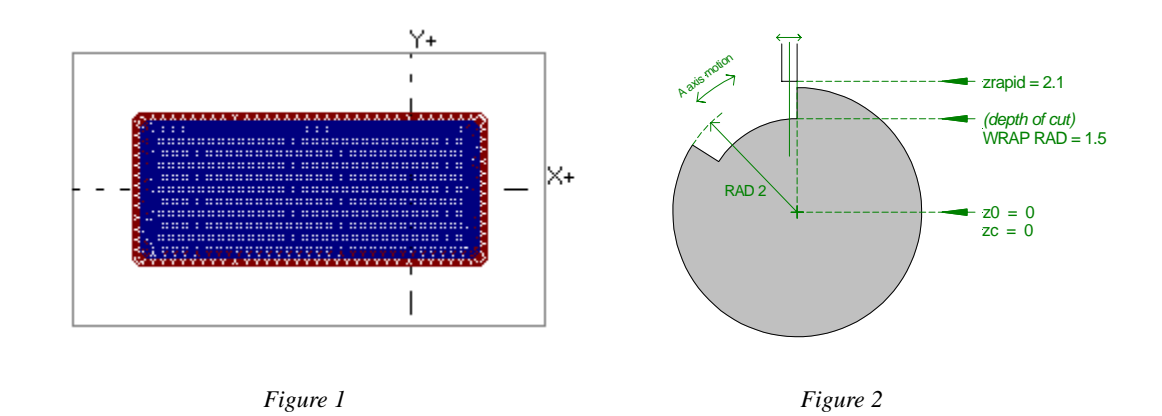

Notice that this source file was programmed to display the control curve in red (COLOR 4) and the actual cut was programmed to display in blue (COLOR 1) as shown in Figure 1.

The control curve (red) forces the actual cutting to be offset a distance equal to the radius of the tool. In this way, the walls of the roughed area will be perpendicular to the cylinder.

## Wrap Locked

### **Description**

Some 4th axis cylindrical work is better handled by locking the 4th axis and allowing X and Y to contour normally, while lifting (and lowering) Z. The part walls remain parallel to each other, unlike normal WRAP which normally leaves walls perpendicular to the cylinder surface.

%WRAP X: (default) Wrap Locked assumes your 4th axis is mounted perpendicular to your machine's X axis, so as the tool moves away from X0, it begins to drop. WRAP maps the X to the 4th axis (A axis). Wrap Locked allows you to lock the A axis at a certain angle, and the axes that have motion are X, Y and Z.

%WRAP Y: 4th axis is mounted perpendicular to your machine's Y axis, so as the tool moves away from Y0, it begins to drop. WRAP maps the Y to the 4th axis (B axis). Wrap Locked allows you to lock the B axis at a certain angle, and the axes that have motion are X, Y, and Z.

#### **Format** %WRAP [Y] RAD# STP# LOCK# [ZC#] [FF#]

- %WRAP: reserved word that tells CNCs that the current line is a machine readable Wrap command.
- Y: use this character if you want to program a WRAP Y, and omit it if you want to program a WRAP X.
- RAD: radius of the part cylinder AT TOOL'S BOTTOM.
- STP: tool's stepover amount. Arcs are broken into steps with this STP.
- LOCK: degree at which the 4th axis is locked.
- ZC: Z value for the center of the part cylinder.
- FF: wrap feed factor. Default value is 1.

#### **To Use**

#### 1. Type the WRAP comment in your source program before the MAT'L command.

Example: %WRAP RAD1.3 STP.05 LOCK30 ZC0

- 2. Program the MAT'L command.
- 3. Program the TOOL command.
- 4. **Program the MILL command.** You have two options:
  - <u>If Z0 = center of the cylinder</u>: Mill zrapid1.3 zrapid = cylinder radius (1.2) + safe value (.1) (Note: zcut value is ignored; depth is controlled by WRAP's RAD)
  - If Z0 = edge of the cylinder: Mill zrapid.1 zrapid = safe value (.1) (Note: zcut value is ignored; depth is controlled by WRAP's RAD)
- 5. Program the contour in XY (inches).
- 6. Cancel WRAP effect by typing: % WRAP OFF

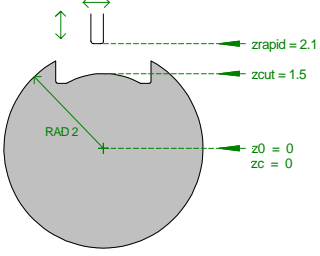

Z0 = center of the cylinder

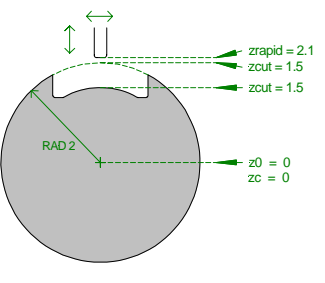

 $Z0 = edge \ of the \ cylinder$ 

### Examples

| Example #1 | J-Slot    |                                                                                        |
|------------|-----------|----------------------------------------------------------------------------------------|
|            | 1         | %WRAP Y <b>RAD1</b> STP.05 LOCK12.5 ZC-1.2                                             |
|            | 2 MAT'L   | xmin0 xmax4 vmin-1.2 vmax1.2 thk2.4 type0=ALUMALOY                                     |
|            | 3 TOOL 1  | dia.25 flutes4 type0=HSS MILL rad0 *** %TL=2                                           |
|            | 4 MILL    | zrapid.1 zcut2 passes1 zret.1 zf5 xvf5 $\leftarrow$ 2.25" $\rightarrow$ R 0.20" (tvp.) |
|            | 5 ROUGH   | stk.02 stp30 angle0 cleanup0                                                           |
|            | 6 COMP    | angle0 cl/con1 lookahead0 $+$                                                          |
|            | 7 POINT   | $x_0 y_{3}$                                                                            |
|            | 8 LINE    | angle0 $0.69^{"}$                                                                      |
|            | 9 RADIUS  | .2 type1 x1.5 y5                                                                       |
|            | 10 RADIUS | 2 type0 (xc1.851994 yc6900001)                                                         |
|            | 11 LINE   | angle0 2.50"                                                                           |
|            | 12 RADIUS | 2 type1 x2.5 y69 (xc1.851994 yc6900001)                                                |
|            | 13 LINE   | angle (107.5603)                                                                       |
|            | 14 RADIUS | 2 type1 x2.25 y.1                                                                      |
|            | 15 LINE   | angle180                                                                               |
|            | 16 POINT  | x0 y.3                                                                                 |
|            | 17 UNCOMP | angle180                                                                               |
|            | 18 ROUGH  | stk.02 stp30 angle0 cleanup0                                                           |
|            | 19        | COLOR 13                                                                               |
|            | 20 MILL   | zrapid.1 zcut2 passes1 zret.1 zf50 xyf50                                               |
|            | 21 REPEAT | from6 thru17 ***                                                                       |
|            | 22        | %WRAP OFF                                                                              |
|            | Y+        |                                                                                        |

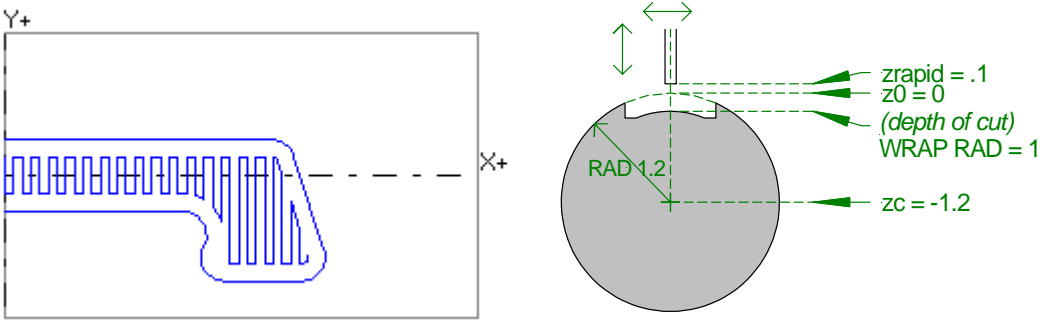

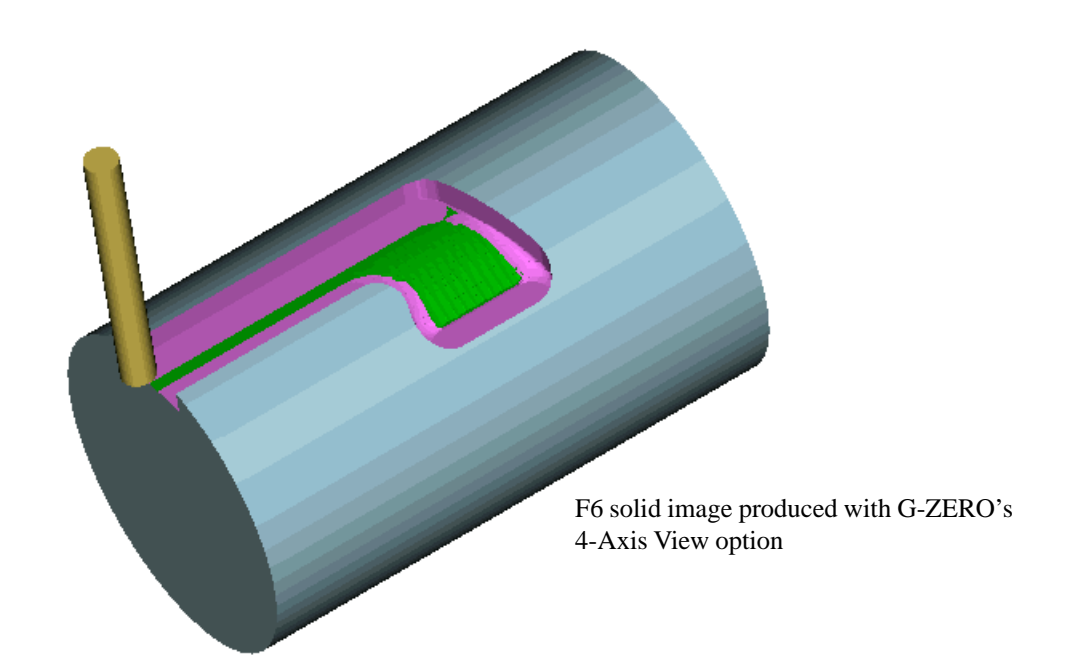